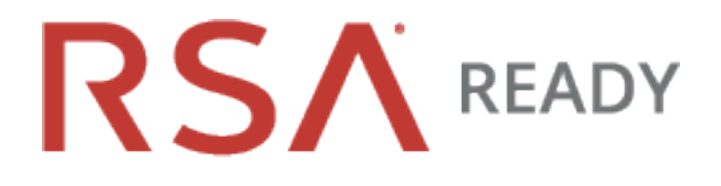

# **RSA SecurID Access Implementation Guide**

# WALLIX GROUP Bastion 6.0

Peter Waranowski, RSA Partner Engineering Last modified: March 29th, 2019

# **Table of Contents**

-

| Solution Summary                                                 | . 3  |
|------------------------------------------------------------------|------|
| Use Cases                                                        | 3    |
| Integration Types                                                | 3    |
| Supported Features                                               | . 4  |
| WALLIX Bastion integration with RSA Cloud Authentication Service | 4    |
| WALLIX Bastion integration with RSA Authentication Manager       | . 4  |
| Configuration Summary                                            | . 5  |
| Integration Configuration                                        | 5    |
| Use Case Configuration                                           | . 5  |
| Certification Details                                            | 5    |
| Known Issues                                                     | . 5  |
| Integration Configuration                                        | . 6  |
| RADIUS with AM                                                   | . 6  |
| RSA Authentication Manager                                       | . 6  |
| WALLIX Bastion                                                   | . 6  |
| RADIUS with CAS                                                  | . 8  |
| RSA Cloud Authentication Service                                 | 8    |
| WALLIX Bastion                                                   | . 8  |
| Use Case Configuration                                           | . 10 |
| User Sign-In                                                     | .10  |
|                                                                  |      |

# **Solution Summary**

This section shows all of the ways that WALLIX Bastion can integrate with RSA SecurID Access. Use this information to determine which use case and integration type your deployment will employ.

## **Use Cases**

**User Sign-In** - When integrated, users must authenticate with RSA SecurID Access in order to sign-in to the Wallix Bastion. User Sign-In can be integrated with RSA SecurID Access using RADIUS.

## **Integration Types**

**RADIUS** integrations provide a text driven interface for RSA SecurID Access within the partner application. RADIUS provides support for most RSA SecurID Access authentication methods and flows.

# **Supported Features**

This section shows all of the supported features by integration type and by RSA SecurID Access component. Use this information to determine which integration type and which RSA SecurID Access component your deployment will use. The next section in this guide contains the instruction steps for how to integrate RSA SecurID Access with WALLIXBastion using each integration type.

## WALLIX Bastion integration with RSA Cloud Authentication Service

| Authentication Methods | Authentication API | RADIUS | Relying Party | SSO Agent |
|------------------------|--------------------|--------|---------------|-----------|
| RSA SecurID            | -                  | ~      | -             | -         |
| LDAP Password          | -                  | ~      | -             | -         |
| Authenticate Approve   | -                  | ~      | -             | -         |
| Authenticate Tokencode | -                  | ~      | -             | -         |
| Device Biometrics      | -                  | ~      | -             | -         |
| SMS Tokencode          | -                  | ~      | -             | -         |
| Voice Tokencode        | -                  | ~      | -             | -         |
| FIDO Token             | n/a                | n/a    | -             | -         |

## WALLIX Bastion integration with RSA Authentication Manager

| Authentication Methods    | Authentication API | RADIUS   | Authentication Agent |
|---------------------------|--------------------|----------|----------------------|
| RSA SecurID               | -                  | <b>v</b> | -                    |
| On Demand Authentication  | -                  | <i>v</i> | -                    |
| Risk-Based Authentication | n/a                | -        | -                    |

✓ Supported

Not supported

n/t Not yet tested or documented, but may be possible.

# **Configuration Summary**

This section contains links to the sections that contain instruction steps that show how to integrate WALLIX Bastion with RSA SecurID Access using all of the integration types and also how to apply them to each supported use case. First configure the integration type (e.g. RADIUS) then configure the use case (e.g. User Sign-In).

This document is not intended to suggest optimum installations or configurations. It is assumed that the reader has both working knowledge of all products involved, and the ability to perform the tasks outlined in this section. Administrators should have access to the product documentation for all products in order to install the required components. All RSA SecurID Access and WALLIX Bastion components must be installed and working prior to the integration.

## **Integration Configuration**

RADIUS with AM RADIUS with CAS

## **Use Case Configuration**

User Sign-In

# **Certification Details**

Date of testing: January, 2019 RSA Cloud Authentication Service RSA Authentication Manager 8.3, Virtual Appliance WALLIX Bastion 6.0

## **Known Issues**

No known issues.

## **Integration Configuration**

## **RADIUS with AM**

This section contains instructions on how to integrate WALLIX Bastion with RSA Authentication Manager using RADIUS.

#### Architecture Diagram

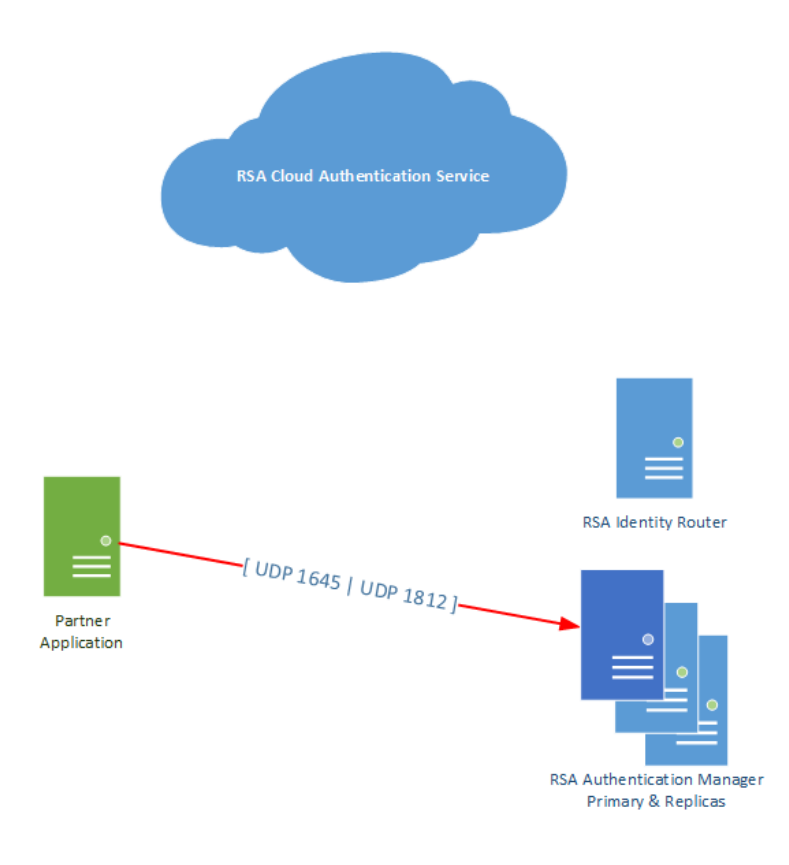

#### **RSA Authentication Manager**

To configure your RSA Authentication Manager for use with a RADIUS Agent, you must configure a RADIUS client and a corresponding agent host record in the Authentication Manager Security Console.

The relationship of agent host record to RADIUS client in the Authentication Manager can 1 to 1, 1 to many or 1 to all (global).

RSA Authentication Manager listens on ports UDP 1645 and UDP 1812.

#### WALLIX Bastion

Follow the steps in this section to configure WALLIX Bastion as a RADIUS client to RSA Authentication Manager.

#### Procedure

1. Sign in to Wallix Bastion Administrative user interface and browse to **Configuration** > **External Authentication** and click to add a new **RADIUS** server.

2. Configure the RADIUS server settings and click **Apply**.

| W <b>∢</b> LLiX Bast     | ion                              |                             | admin (eth2)<br>Bastion Super Ad | Iministrator |
|--------------------------|----------------------------------|-----------------------------|----------------------------------|--------------|
| Config                   | uration External Authentications |                             |                                  | i ?          |
| My Preferences           |                                  |                             |                                  |              |
| My Authorizations        | Edit external authentication     |                             |                                  |              |
| Audit                    |                                  |                             |                                  |              |
| Users                    | Authentication type *            | RADIUS                      |                                  |              |
| Resources                | Authentication name • :          | RSASecurID                  |                                  |              |
| Password Management      | Server *                         | 10.00.00.00                 |                                  |              |
| Session Management       |                                  | 10. 10. 10. 10 <sup>4</sup> |                                  |              |
| Authorizations           | Port                             | 1812                        |                                  |              |
| Configuration            | Secret *                         | •••••                       |                                  |              |
| Time Frames              |                                  |                             |                                  |              |
| External Authentications |                                  |                             |                                  |              |
| LDAP/AD Domains          | Description                      |                             |                                  |              |
| Notifications            |                                  |                             |                                  |              |
| Local Password Policy    |                                  |                             |                                  |              |
| Connection Parameters    |                                  |                             |                                  | lte.         |
| X509 Parameters          |                                  |                             |                                  |              |
| Configuration Options    |                                  |                             | Cancel                           | Apply        |
| API keys                 |                                  |                             | Cancel                           | Аррту        |
| License                  |                                  |                             |                                  |              |
| Encryption               |                                  |                             |                                  |              |
| Audit Logs               |                                  |                             |                                  |              |
| System                   |                                  |                             |                                  |              |
| Import/Export            |                                  |                             |                                  |              |

- Authentication Name: Enter a descriptive name for the RSA Authentication Manager.
- Server: Enter the hostname or IP address of the primary RSA Authentication Manager server.
- Port: Enter 1812 or 1645.
- Secret: Enter the RADIUS shared secret to match as specified in the RSA AM Security Console.

3. Repeat steps 1-2 for AM replica servers.

Next Step: Proceed to the Use Case section for information on how to apply the RADIUS configuration to the use case.

## **RADIUS with CAS**

This section contains instructions on how to integrate WALLIXBastion with RSA Cloud Authentication Service using RADIUS.

#### Architecture Diagram

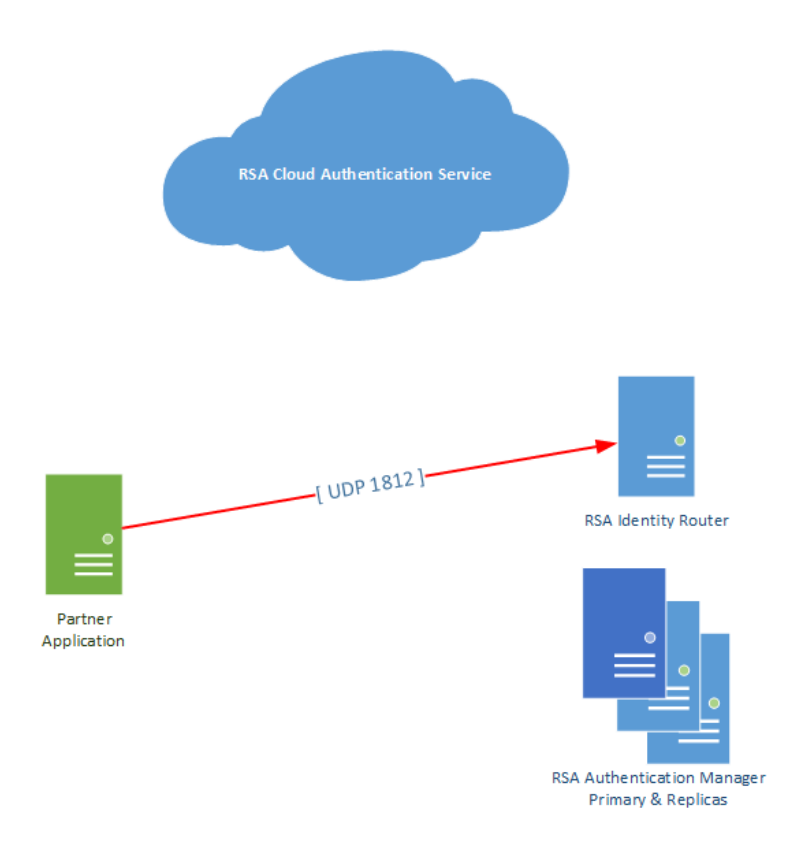

### **RSA Cloud Authentication Service**

To configure RADIUS for Cloud Authentication Service for use with a RADIUS client, you must first configure a RADIUS client in the RSA SecurID Access Console.

Logon to the RSA Cloud Administrative Console and browse to Authentication Clients > RADIUS > Add RADIUS Client and enter the Name, IP Address and Shared Secret.

Click Publish.

#### WALLIX Bastion

Follow the steps in this section to configure WALLIX Bastion as a RADIUS client to RSA Cloud Authentication Service.

#### Procedure

1. Sign in to Wallix Bastion Administrative user interface and browse to **Configuration** > **External Authentication** and click to add a new **RADIUS** server.

2. Configure the RADIUS server settings and click **Apply**.

| W <b>∢</b> LLiX Bas      | tion                                | admin (eth2)<br>Bastion Super Administrator | ୲  |
|--------------------------|-------------------------------------|---------------------------------------------|----|
| Con                      | figuration External Authentications |                                             | 00 |
| My Preferences           |                                     |                                             |    |
| My Authorizations        | Edit external authentication        |                                             |    |
| Audit                    |                                     |                                             |    |
| Users                    | Authentication type *               | RADIUS                                      |    |
| Resources                | Authentication name *               | RSASecurID                                  |    |
| Password Management      | Server *                            | 11 11 12 13 13                              |    |
| Session Management       |                                     |                                             |    |
| Authorizations           | Port                                | 1812                                        |    |
| Configuration            | Secret •                            | •••••                                       |    |
| Time Frames              |                                     |                                             |    |
| External Authentications |                                     |                                             |    |
| LDAP/AD Domains          | Description                         |                                             |    |
| Notifications            |                                     |                                             |    |
| Local Password Policy    |                                     |                                             |    |
| Connection Parameters    |                                     | li.                                         |    |
| X509 Parameters          |                                     |                                             |    |
| Configuration Options    |                                     | Cancel Apply                                |    |
| APIkeys                  |                                     | Cancer Appry                                |    |
| License                  |                                     |                                             |    |
| Encryption               |                                     |                                             |    |
| Audit Logs               |                                     |                                             |    |
| System                   |                                     |                                             |    |
| Import/Export            |                                     |                                             |    |

- Authentication Name: Enter a descriptive name for the RSA Identity Router.
- Server: Enter the hostname or IP address of the RSA Identity Router.
- Port: Enter 1812.
- Secret: Enter the RADIUS shared secret to match as specified in the RSA Cloud Administration Console.
- 3. Repeat steps 1-2 for replica RSA Identity Routers.

**Next Step:** Proceed to the Use Case section for information on how to apply the RADIUS configuration to the use case.

# **Use Case Configuration**

### **User Sign-In**

Follow the instruction steps in this section to apply your RADIUS configuration to WALLIX Bastion User Sign-In.

**Before you begin:** Configure the integration type that your use case will employ. Refer to the Integration Configuration Summary section for more information.

#### Procedure

1. Sign in to Wallix Bastion Administrative user interface and browse to **Users** > **Accounts** and click to add or edit the user that will authenticate using RSA SecurID Access.

2. In the **Authentication and backup servers** section, move the appropriate RSA SecurID Access server(s) to the **Selected Authentications** field and click to apply.

| Users       Accounts       Cell user       Ell user         Audit       Users a       User anne • user       user         Accounts       Groups       Final • bada@wallix.com       User amail         Profiles       Final • Browse No file selected.       Browse No file selected.         Session Monogement       Authorizations       Configuration         System       Inport/Export       Disabled         Import/Export       Disabled       VYY.MM-DD hhumn         Groups       VYY.MM-DD hhumn       VYY.MM-DD hhumn         Groups       User sprotence to validate this user password       VYY.MM-DD hhumn                                                                                                    | W <b>∢</b> LLiX Bast                         | tion                                  |                                                               |        | <b>admin</b> (eth2)<br>Bastion Super Administrator |     |
|----------------------------------------------------------------------------------------------------|----------------------------------------------|---------------------------------------|---------------------------------------------------------------|--------|----------------------------------------------------|-----|
| My Preterences          My Aborizations          Audit          Estimate         Accounts          Groups          Profes          Profes          Endition Admongement          Autorizations          Browsen: No file selected.          Autorizations          Browsen: No file selected.          Autorizations          Browsen: No file selected.          Autorizations          Browsen: No file selected.          Autorizations          Browsen: No file selected.          Might Profese:          Browsen: No file selected.          Might Profese:          Browsen: No file selected.          Might Profese:          Browsen: No file selected.          Might Profese:          Browsen: No file selected.          Might Profese:          Browsen: No file selected.          Might Profese:          Browsen: No file selected.          Might Profese:          Browsen: No file selected.          Might Profese:          Browsen: No file selected.          Might Profese:          Browsen: No file selected.          Might | Users                                        | Accounts                              |                                                               |        |                                                    | i ? |
| Users       User nome *:       user         Accounts       Display nome *:       sada@wallix.com         Profiles       Email *:       sada@wallix.com         Pasword Management       GPG kev:       Browse No file selected.         Authorizations       Email *:       English *:         Configuration       Users prefered language       Users prefered language         System       Profile *:       Users prefered language         VYVY-MM-DD hhmm       User's groups         VVYV-MM-DD hhmm       User's groups                                                                                                    | My Preferences<br>My Authorizations<br>Audit | Edit user                             |                                                               |        |                                                    |     |
| Accounts       Display name         Groups       Findits         Profiles       Findits         Resources       Users email         Pasword Management       GPG key:         Session Management       Browse No file selected.         Authorizations       Users prefered language         Youthor       Disable it         Import/Export       Disable it         Account explication and backup servers*:       Lust or authentication sources to validate this user pasword                                                                                                    | Users                                        | User name *:                          | user                                                          |        |                                                    |     |
| Groups       Fordise       Sadda@wallk.com         Resources       Groups       Users emal         Password Management       GPG ker       Browse No file selected.         Authorizations       English        Users pretered language         System       Profile       Users pretered language         Miport/Export       Disabled:       Import/Suport         Authorization and bockup servers *:       User spraword                                                                                                    | Accounts                                     | Display name :                        |                                                               |        |                                                    |     |
| Profiles       Email * sadda@wallk.com         Resources       User's email         Pasaword Management       Browse No file selected.         Authorizations       English · User's preferred language         System       Profiles         Import/Export       Disabled:         Account expiration data       VYVY-MM-DD hh.mm         Groups       User's groups                                                                                                    | Groups                                       |                                       |                                                               |        |                                                    |     |
| Resources       User's email         Passord Management       GPG key:         Session Management       Preferred language         Authorization       User's preferred language         System       Proflet:         Import/Export       Disablet         Account expiration and backup servers*:       List of authentication sources to validate this user password                                                                                                    | Profiles                                     | Email *:                              | sadda@wallix.com                                              |        |                                                    |     |
| Password Management       GPG key:       Browse       No file selected.         Session Management       Preferred language       English                                                                                                    | Resources                                    |                                       | User's email                                                  |        |                                                    |     |
| Session Management       Preferred language         Authorizations       User's preferred language         Configuration       User's preferred language         Bystem       Profile *:         Import/Export       Disable:         Account expiration and bockup servers *:       User's groups                                                                                                    | Password Management                          | GPG key:                              | Browse No file selected.                                      |        |                                                    |     |
| Authorizations     English       Configuration     bers prefered language       System     vsr prefered language       Import/Export     Disabled:       Account expiration data     vyry-MM-DD hhmm       Groups     vers groups                                                                                                    | Session Management                           |                                       |                                                               |        |                                                    |     |
| Configuration   System   Import/Export                                                                                                    | Authorizations                               | ficience language .                   | English 🗸                                                     |        |                                                    |     |
| System       user         Import/Export       Disabled:         Account expiration date:          WYV-MM-DD hh:mm          Group:       User's groups                                                                                                    | Configuration                                |                                       | User's preferred language                                     |        |                                                    |     |
| Import/Export       Disabled:                                                                                                    | System                                       | Profile                               | user 🗸                                                        |        |                                                    |     |
| Account expiration date:<br>YYYY-MM-DD hh.mm<br>Groups<br>User's groups<br>Authentication and backup servers *:<br>Lat of authentication sources to validate this user password                                                                                                    | Import/Export                                | Disabled :                            |                                                               |        |                                                    |     |
| Authentication and backup servers *:<br>List of authentication sources to validate this user password                                                                                                    |                                              | Account expiration date :<br>Groups : | YYYY-MM-DD hh:mm<br>User's groups                             |        |                                                    |     |
|                                                                                                    |                                              | Authentication and backup servers * : | List of authentication sources to validate this user password |        |                                                    |     |
| Available Authentications Selected Authentications                                                                                                    |                                              |                                       | Available Authentications                                     |        | Selected Authentications                           |     |
|                                                                                                    |                                              |                                       | ٩                                                             |        | QSelect and click@                                 |     |
| local<br>adfs RSA REPLICA 1                                                                                                    |                                              |                                       | local<br>adfs                                                 | 0<br>3 | RSASecurlD<br>RSA REPLICA 1 ©<br>RSA REPLICA 2 ©   |     |

Configuration is complete.

#### **User Experience - RSA Cloud Authentication Service**

Method selection screen

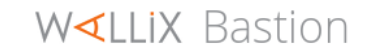

| Enter your tokencode or select another method: 1 for SMS |
|----------------------------------------------------------|
| Tokencode, 2 to Approve on your registered device, 3 for |
| Voice Tokencode                                          |
|                                                          |

|          | wallix_user1 |        |
|----------|--------------|--------|
| Response |              |        |
|          | Ok           | Cancel |

**User Experience - RSA Authentication Manager** 

Login Page

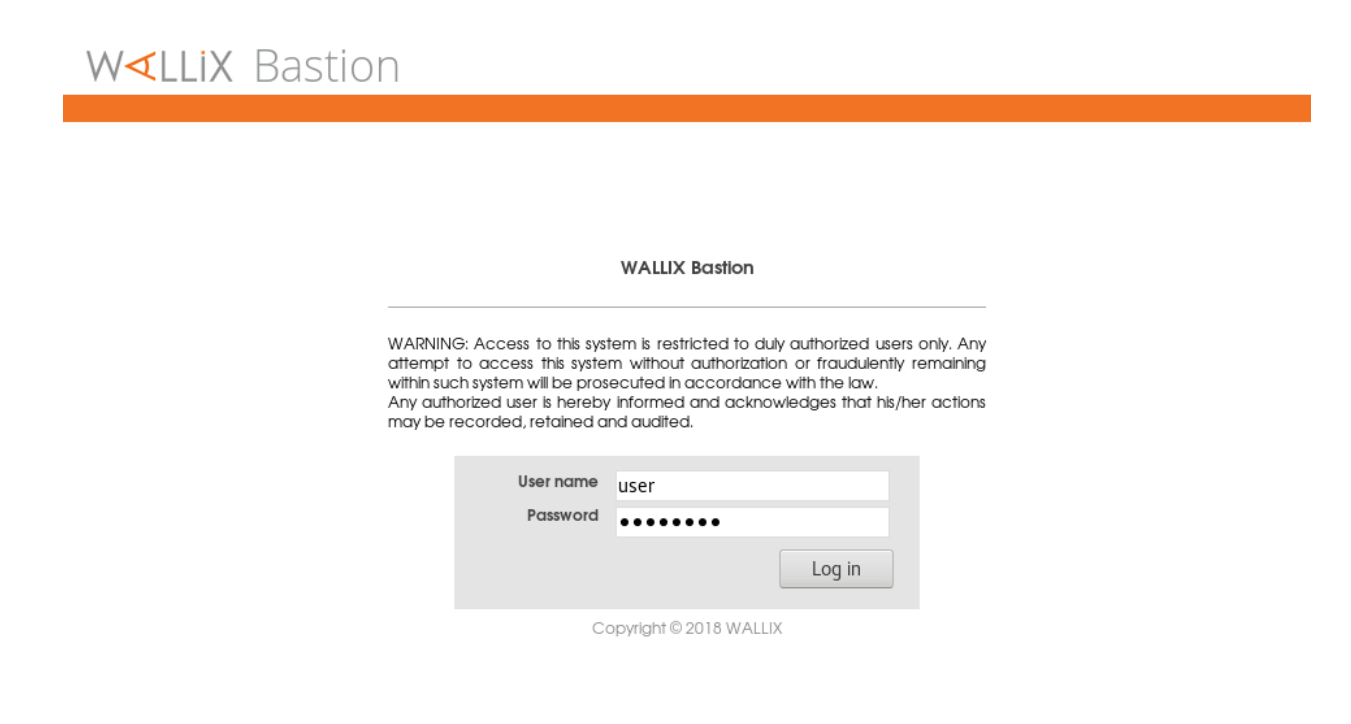

System generated new PIN

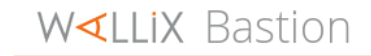

Are you satisfied with system generated PIN 2466 ? (y/n):

|          | user |        |
|----------|------|--------|
| Response |      |        |
|          | Ok   | Cancel |

User defined new PIN

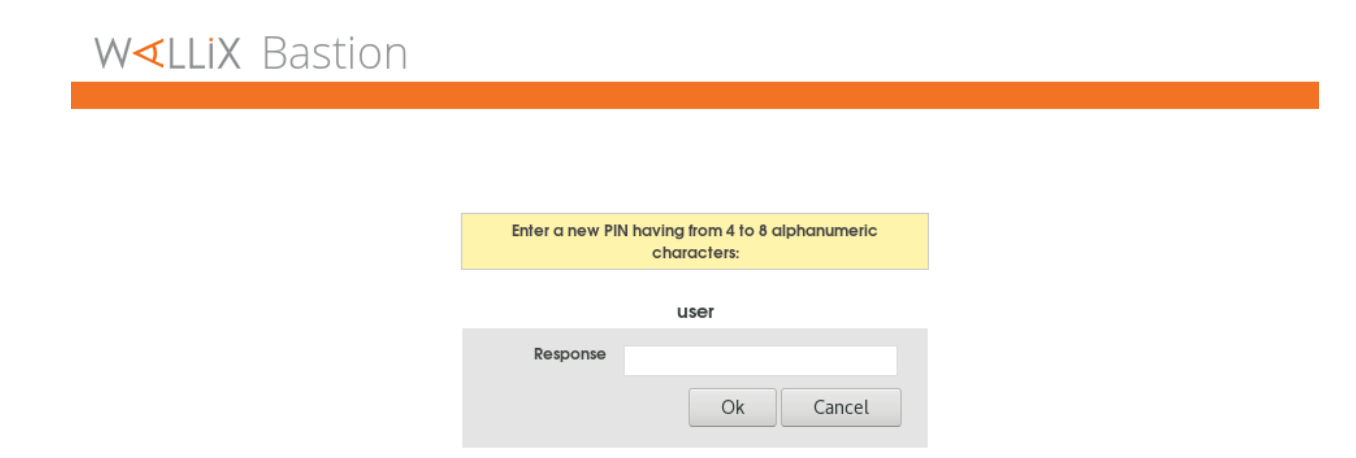

Head back to the main page for more certification related information.